## Einrichtung des Schul-WLANs für Android-Geräte

## Einrichtung des WLANs

Hier werden nur die Felder beschrieben, die zu ändern sind. Alle anderen sind irrelevant.

- 1. in den WLAN-Netzwerken das WLAN Schule auswählen
  - CA-Zertifikat: Nicht validieren
  - Ameldedaten sind die Selben wie bei den Schul-PCs, das heißt 5 Buchstaben vom Vornamen . 5 Buchstaben vom Nachnamen (Benutzernamen bei Identität eintragen)
- 2. Falls nichts mit Proxy steht einfach die erweiterten Einstellungen aktivieren oder aufklappen
  - Proxy-Hostname: 10.172.0.10
  - Proxy-Port: 8080
- 3. anschließend wieder zur WLAN-Übersicht navigieren